- First, make sure that the keil software is installed on the computer (please consult Baidu for the specific installation method)
- 2. Select the example you want to test, find the file ending with ".uvproj", and double-click to open the project, as shown below:

| 4夹                            |                        |                 |        | · · · |
|-------------------------------|------------------------|-----------------|--------|-------|
| 名称                            | 修改日期                   | 类型              | 大小     |       |
| 🧐 system_stm32t10x.h          | 2011-03-10 10:51       | H文件             | 3 KB   |       |
| i test.c                      | 2018-07-06 20:22       | sourceinsight.c | 11 KB  |       |
| 🥑 test.h                      | 2014-02-27 12:11       | H文件             | 2 KB   |       |
| TOUCH.map                     | 2018-07-06 20:21       | Linker Address  | 97 KB  |       |
| TOUCH.plg                     | 2014-02-17 21:59       | HTML文档          | 2 KB   |       |
| TOUCH.uvgui.Administrator     | 2018-07-07 11:00       | ADMINISTRATO    | 141 KB |       |
| TOUCH.uvgui.IBM               | 2015-04-03 21:15       | IBM 文件          | 139 KB |       |
| TOUCH.uvgui_Administrator.bak | 2018-07-06 20:23       | BAK文件           | 140 KB |       |
| TOUCH.uvgui_IBM.bak           | 2015-04-02 13:58       | BAK文件           | 139 KB |       |
| TOUCH.uvopt                   | 2018-07-06 20:23       | UVOPT 文件        | 15 KB  |       |
| TOUCH.uvproj                  | oject 2018-07-06 19:24 | 礦ision4 Project | 19 KB  |       |
| TOUCH_Target 1.dep            | 2018-07-06 20:21       | DEP 文件          | 36 KB  |       |
| TOUCH_uvopt.bak               | 2018-07-06 19:24       | <b>BAK</b> 文件   | 16 KB  |       |
| TOUCH uvproi.bak              | 2017-12-13 14:20       | BAK文件           | 19 KB  |       |

 After opening the project, compile the project, click the compile button to compile the project. If the "FromELF: creating hex file..." prompt appears, the compilation is successful, as shown in the figure below:

| E:\project\3.2inch\QDtech_3.2inch_                                                                                                    | ILI9341_SPI_V1.0\2-STM32测试程序\STM32_Demo_STM32F103RCT6_Hardwar 😑 💷 💈                                                                                  | 3     |
|----------------------------------------------------------------------------------------------------|----------------------------------------------------------------------------------------------------|-------|
| File Edit View Project Flash Debug         File Edit View Project Flash Debug         Image: State State Stat | LL19341_SP[_V1.0\2-STM32测试程序\STM32_Demo_STM32F103RCT6_Hardwar □ □ 2<br>Peripherals Tools SVCS Window Help<br>▼ 2 2 2 2 2 2 2 2 2 2 2 2 2 2 2 2 2 2 2 |       |
| Build Output                                                                                                    | 46 //T_DO接PC2 //触摸SPI总线输出<br>47 //T_IRQ接PC1 //触摸屏中断信号<br>< Ⅲ                                                                                         | •     |
| <pre>compiling stm32f10x_usart.c linking Program Size: Code=18374 RO-data=5 FromELF: creating hex file "\OBJ\TOUCH.axf" - 0 Error(s), ( { </pre>                                                                                                    | 854 RW-data=112 ZI-data=1648<br>Warning(s).                                                                                                    | •     |
|                                                                                                    | * JLink Info: ETM fitted. J-LINK / J-TRACE C                                                                                                    | it. 1 |

4. Set JTAG as follows: (If it is already set, do not set it)

A. Connect JTAG to the computer and development board, click the magic wand icon ->

Debug-> drop-down menu to select J-LINK/J-TRACE Cortex, as shown below:

| E:\project\3.2inch\QDtech    | _3.2inch_ILI9341_SPI_V1.0\2-STM32测试程序\STM32_Dem                            | no_STM32F103RCT6_Hardware_SPI\USER\TOUCH.uvproj - µ                                                                                                    | Vision 🗆 🖾 |
|------------------------------|----------------------------------------------------------------------------|----------------------------------------------------------------------------------------------------|------------|
| File Edit View Project Flash | Debug Peripherals Tools SVCS Window Help                                   |                                                                                                    |            |
| 🗋 🥶 🖬 🌒 🐒 🖏 🛤 🖉              | 🕞 🗠 🛶 🕐 豫 豫 豫 译 譯 🎼 //編 //編 🐸 delay_ms                                     | 💌 🗟 🥔 🔍 👄 🔿 🔗 🕼 💷 🔍                                                                                                    |            |
| 🥹 🕮 🕮 🥔 🖽   🗱   Targe        | 1 💽 🔊 着 🗟 🔶 🏷 🌚                                                            |                                                                                                    |            |
| Project                      | 4 🔯 🖹 main.c                                                               |                                                                                                    | <b>▼</b> × |
| E Target 1                   | 😨 Options for Target 'Target 1'                                            | X                                                                                                    | · ·        |
| e di main.c                  | Device   Target   Output   Listing   User   C/C++   As                     | n Linker Debug Utilities                                                                                                    | VCC常亮      |
| ⊞- 🗄 test.c                  | C Use Simulator Settings                                                   | Use: J-LINK / J-TRACE Cortex     Settings                                                                                                    |            |
| u delay.c                    | Limit Speed to Real-Time                                                   | Û                                                                                                    |            |
| ⊞– 🗄 system_stm32f1          | I Load Application at Startup I ✓ Run to main()                            | Image: Transmission of the section           Image: Transmission of the section           Image: Transmission of the section |            |
| HARDWARE                     | Initialization File:                                                       | Initialization File:                                                                                                    |            |
| e icd.c                      | Edit                                                                       | Edit                                                                                                    |            |
| ⊕– 🗄 myiic.c                 | Restore Debug Session Settings                                             | Restore Debug Session Settings                                                                                                    | E.         |
| ⊞- <u>⊪</u> 24cxx.c          | Vateb Windows & Porformance Analyzer                                       | V Breakpoints V Toolbox                                                                                                    | ******     |
| CORE                         | Memory Display     Viach Wildows & Periodinance Analyzer     System Viewer | Memory Display     System Viewer                                                                                                    |            |
| E-FWLID                      |                                                                            |                                                                                                    |            |
| Project Realer 1 Eurort      | CPU DLL: Parameter.                                                        | Driver DLL: Parameter:                                                                                                    |            |
| Books   CF Functa            | SARMCM3.DLL -REMAP                                                         | SARMCM3.DLL                                                                                                    |            |
| Suild Output                 |                                                                            |                                                                                                    | <b>†</b> 🖸 |
|                              | Dialog DLL: Parameter.                                                     | Dialog DLL: Parameter.                                                                                                    | -          |
|                              | DCM.DLL -pCM3                                                              | TCM.DLL -pCM3                                                                                                    |            |

B. Click Settings, set ort to SW, and Max to 2MHz, as shown below:

| E:\project\3.2inch\QDtech    | _3.2inch_ILI9341_SPI_V1.0\2-STM32测试程序\STM32_Demo_STM32F103RCT6_Hardware_SPI\USER\TOUCH.uvproj - µV | ision 🗆 🗆 💥 |
|------------------------------|----------------------------------------------------------------------------------------------------|-------------|
| File Edit View Project Flash | n Debug Peripherals Tools SVCS Window Help                                                         |             |
| 1 🗃 🖬 🖉   8 🖧 🖄              | ) (* = *   陀 隐 隐 龍 譚 輝 //ఓ //ఓ  🥸 delay_ms 💿 🖬 🌮 🔍   🌢 📀 🔗 🍓   💷 🔧                                 |             |
| 🔗 🕮 🕮 🥔 🔜 🛛 🗱 Target         | t 1 🔹 🔊 🗄 🗟 🗇 🏟                                                                                    |             |
| Project                      | 4 🔟 🟦 main.c                                                                                       | <b>▼</b> ×  |
| E- Target 1                  | 📱 Options for Target 'Target 1'                                                                    | •           |
| B 🔄 USER<br>⊞ 🔝 main.c       | Device   Target   Output   Listing   User   C/C++   Asm   Linker Debug Utilities                   | VCC常亮       |
| ⊞- 🖹 test.c                  | C Use Simulator Settings © Use: J-LINK / J-TRACE Cortex   Settings                                 |             |
| ⊞– 🔠 delay.c                 | Limit Speed to Real-Time                                                                           |             |
| ⊞- 🗄 system_stm32f1          | Cortex JLink/JTrace Target Driver Setup                                                            |             |
| HARDWARE                     | Debug Trace Flash Download                                                                         |             |
| ⊞– 🟦 lcd.c                   | J-Link / J-Trace Adapter SW Device                                                                 | _           |
| ⊕ ∰ myiic.c                  | SN: 308621590 V IDCODE Device Name Nove                                                            | -           |
| touch.c                      | Device: J-Link ARM SHDI O'XIDAO ARM Coresignt Sw-Dr                                                | ****        |
| CORE                         | HW: V8.00 dil V4.80g                                                                               |             |
| ⊞- 🚞 FWLib                   | ort: Max @ Automatic Detectic ID CODE:                                                             |             |
|                              | SW _ 2MHz _ C Manual Configurati Device Name:                                                      | -           |
| Project Books   { } Funct.   | Auto Clk Add Delete Update IR len:                                                                 | •           |
| Build Output                 |                                                                                                    | <b>4</b> 🖬  |
|                              | Connect & Reset Options Cache Options Download Options                                             | ^           |
|                              | Jonnect: Normal ▼ leset: Normal ▼ ▼ Cache Code Verify Code Downlo:                                 |             |
|                              | V Recet after Conn.                                                                                |             |

- 5. Set the flash as follows: (If it is already set, do not set it)
  - A. First select the MCU model, click the magic wand icon -> Device-> select
     STM32F103RC MCU model, as shown below:

| E:\project\3.2inch\QDtech_3.2inch_ILI9 | 341_SPL_V1.0\2-STM32测试程序\STM32_Demo_STM32F103RCT6_Hardware_SPI\USER\TOUCH.uvproj - µVision 📃 💷                                                                                                    | 23  |
|----------------------------------------|----------------------------------------------------------------------------------------------------|-----|
| File Edit View Project Flash Debug Pe  | ripherals Tools SVCS Window Help                                                                                                    |     |
| 🗋 🗃 🖉 🗴 45 🖏 🗠 4 4 4 4                 | 陀 路 路 課 課 /// /// /// /// /// //////////                                                                                                    |     |
| 🧼 🖽 🥔 🧮 🛱 🎁 Target 1                   | 💌 🕂 📥 🕾 🗇 🃾                                                                                                    |     |
| Project 🛛 🗣 🙆                          | 🖹 main.e                                                                                                    | ▼ × |
| 🖃 🛅 Target 1                           | Options for Target 'Target 1'                                                                                                    | *   |
| e- 🗟 main.c                            | Device Target   Output   Listing   User   C/C++   Asm   Linker   Debug   Utilities                                                                                                    |     |
| e- i test.c                            | Device Database                                                                                                    |     |
| u− i delay.c                           | Vendor: STMicroelectronics Software Pack                                                                                                    |     |
| ⊞– 🖆 system_stm32f10x.c                | Device: STM32F103RC Pack: Keil.STM32F1xc_DFP.1.0.4                                                                                                    |     |
| 🗉 🗁 HARDWARE                           | Toolset ARM URL: http://www.keil.com/pack/                                                                                                    |     |
| 🗈 🖹 key.c                              |                                                                                                    |     |
| ⊡ i lcd.c                              | Search:                                                                                                    | =   |
| B = ≦ 24ccc c                          |                                                                                                    |     |
|                                        | STM32F103RC STM32 F1 series of mainstream MCUs covers the series of a large variety of annihilations in the industrial medical and                                                                                                    | *** |
| 🗉 🧰 CORE                               | STM32F103RD Consumer markets. High performance with first-class peripherals and low-                                                                                                    |     |
| 🗄 🧰 FWLib                              | STM32F103RE select this MCU power, low-voltage operation is paired with a high level of integration at<br>accessible prices with a simple architecture and easy-to-use tools.                                                                                                    |     |
|                                        | STM32F103RF model Typical applications include motor drives and application control, medical                                                                                                    | -   |
| Project 🛞 Books 🚯 Funct 🗓 Temp         | STM32F103RG     and nanoneid equipment, industrial applications, PLCs, inverters, printers,     and scanners, alarm systems, video intercom, HVAC and home audio                                                                                                    | •   |
| id Output                              | equipment                                                                                                    |     |
| nu output                              | - LCD parallel interface, 8080/6800 modes                                                                                                    | -   |
|                                        | STW32F103T0     STW32F103T0     STW32F10     STW32F10     STW32F10     STW32F10     STW32F1     STW32F1 | ^   |
|                                        | G CTM32F10316 - 96-bit unique ID                                                                                                    |     |
|                                        |                                                                                                    |     |

B. Select the flash model and click Utilities->Settings->Add->Select STM32F10x

High-density Flash->Add, as shown below:

| W E:\project\3.2inch\QDtech_3.2inch_ILI9341_SPI_V1.0\2-STM32测试程                                                                                                    | 序\STM32_Demo_STM32F103RCT6_Hardware_SPI\USER\TOUCH.uvproj - µVision 📃 🖂 🖉                                                                                                    |
|----------------------------------------------------------------------------------------------------|----------------------------------------------------------------------------------------------------|
| File Edit View Project Flash Debug Peripherals Tools SVCS Windo                                                                                                    | w Help                                                                                                    |
| 1 🗃 🛃 🐉   🗴 🗠 🔕   ベ ト   ベ 🗠   隆 🍇 熟   淳 淳 川川                                                                                                    | 🔯 delay_ms 💌 🗟 🥙 🔍 🧶 🕢 🚓 🗔 🔹                                                                                                    |
| 🤒 🖾 🥔 🚉 🛱 Target 1 💿 🕏 📩 🗟 🔶 🦈 🏫                                                                                                    |                                                                                                    |
| Project 🛛 🛱 🔛 main.c                                                                                                    | * ×                                                                                                    |
| Options for Target 'Target 1'                                                                                                    | × ·                                                                                                    |
| Device   Target   Output   Listing   User   C/C++   Asa   Linke<br>Configure Flash Menu Command                                                                                               | r Debug Utilities E) 如果不需要控制可接VCC常完<br>接                                                                                                    |
| Use Debug Driver Settings                                                                                                    | Add Flash Programming Algorithm                                                                                                    |
| Cortex JLink/JTrace Target Driver Setup                                                                                                    | Description Flash Size Device Type Origin                                                                                                    |
| Debug Trace Flash Download<br>Download Function<br>C Erase Full C) $\bigtriangledown$ Program<br>G Erase Sector: $\bigtriangledown$ Verify<br>C Do not Erase $\bigtriangledown$ Reset and Run | A     LPC18xx1pH-density512k     On-chip Flash     Device Family Package       STM32F10k High Optons     168     On-chip Flash     Device Family Package       LPC18xx14xx12k     LPC18xx14x12k     MDK Core     MDK Core       RC28F640.3x Dual Flash     16M     Ext. Flash 32-bit     MDK Core       S29GL064N Dual Flash     16M     Ext. Flash 32-bit     MDK Core |
| Programming Algorithm                                                                                                    |                                                                                                    |
| Description Device Size Device Type<br>STM32F10x High-dens 512k On-chip Flash                                                                                                    | об<br>П                                                                                                    |
| :art: [                                                                                                    | d\Keii_v5\ARM\PACK Keil \STM32F1xx_DFP\1.0.4\Flash\STM32F10x_512.FLM                                                                                                    |
| Add                                                                                                    | Add Cancel                                                                                                    |
|                                                                                                    |                                                                                                    |

6. After setting both JTAG and flash, you can download the program. Download the program, click the download button, download the hex file to the development board, if the "Programming Done. Verify OK." prompt appears, the download is successful, as shown below:

| E:\project\3.2inch\QDtech_3.2inch_ILI                                                                                                    | 19341_SPI_V1.0\                                                                                       | 2-STM32测试程序\STM32_Demo_STM32F103RCT6_Hardwar                                                                                                    |                     |
|----------------------------------------------------------------------------------------------------|----------------------------------------------------------------------------------------------------|----------------------------------------------------------------------------------------------------|---------------------|
| File Edit View Project Flash Debug F                                                                                                    | Peripherals Tools                                                                                     | SVCS Window Help                                                                                                    |                     |
| 🗋 🗃 🗿 👔 🕹 🛍 🖣 🗠 🖗 🖬                                                                                                    | P & & & A                                                                                             | 澤 🎼 //#   🖄 delay_ms 💽 🗟 🥐   🍭   鱼 🔿                                                                                                    | 8 🚓 🔲 🔹 🔍           |
| 😂 🖭 🕮 🥔 🔜 🗱 Target 1                                                                                                    | 💌 🔊 🛔 🗟                                                                                               | 🗇 🐡 🚳                                                                                                    |                     |
| roject Click to download                                                                                                    | 📩 main.c                                                                                              |                                                                                                    | <b>▼</b> ×          |
| Target 1     Imain.c       Imain.c     Imain.c       Imain.c     Imain.c | 36 //<br>37 //<br>38 //<br>39 //<br>40<br>41 //<br>42 //<br>43 //<br>44 //<br>45 //<br>45 //<br>47 // | SDI (MOSI)        接PB15         //SPI总线写数据           'SCK        接PB13         //SPI总线时钟信号           'LED        接PB9         //背光控制信号(高电平           'SDO (MISO)        接PB14         //SPI读信号如无需读取           ' | (可不接<br>(可不接        |
| Project 🕜 Books {} Funct 0, Temp                                                                                                    | <                                                                                                    | 1                                                                                                    | Þ                   |
| Build Output                                                                                                    |                                                                                                    |                                                                                                    | <b>4</b>            |
| rase Done.<br>rogramming Done.<br>Perify OK.<br>upplication running                                                                                                    | l successful                                                                                          |                                                                                                    |                     |
|                                                                                                    |                                                                                                    | * JLink Info: ETM fitted.                                                                                                    | J-LINK / J-TRACE Co |

7. After the program is successfully downloaded, if the module does not have any reaction, you need to press the reset button to run normally. If you want the program to run automatically after the download is successful, you need to set it as follows:
Click the magic wand icon -> Utilities->Settings-> check Reset and run, as shown below:

| 🔣 E:\project\3.2inch\QDtech_3.2inch_ILI9341_SPI_V1.0\2-STM32测试程序\STM32_Demo_STM32F103RCT6_Hardware_SPI\USER\T. |          |
|----------------------------------------------------------------------------------------------------|----------|
| File Edit View Project Flash Debug Peripherals Tools SVCS Window Help                                          |          |
| □ 🞯 🖬 🕼 ぁ 🖎 ㅋ ㅇ ~ → 隆 熱 熱 熱 津 淳 /// /// 🖉 delay_ms 💿 🗟 🌾 観 🌢 ○ 🔗 🏨 🖬 🔹                                         | 3        |
| 🗇 🕮 🥥 🗔 🗱 Target 1 🔍 😿 🏝 🗟 🗇 🏠                                                                                 |          |
| Project 7 🖬 🔛 main.c                                                                                           | ¥ ×      |
| E Target 1 Options for Target 'Target 1'                                                                       | *        |
| B → OSER<br>main Device Target Output Listing User   C/C++   Asm   Linker   Debug   Utilities                  | 要控制可     |
| Er ⊡ tesConfigure Elash Manu Command                                                                           |          |
| E GUI                                                                                                    |          |
| del     to Se raiger Driver of Hash Programming     to Se Debug Driver                                         |          |
| HARDI                                                                                                    |          |
| E key Cortex JLink/JTrace Target Driver Setup                                                                  |          |
| e- 🖆 lcd                                                                                                    | =        |
| E ■ my Dodg Filec                                                                                              | 1        |
| E → tou LOAD C Erase Full CI 🗸 Program                                                                         | *****    |
| B-CORE                                                                                                    |          |
| B G FWLib                                                                                                    |          |
| Programming Algorithm                                                                                          | -        |
| EProject 6 80<br>STM32F10x High-dens 512k On-chip Flash 08000000H - 0807FFFFH                                  | •        |
| Build Output                                                                                                   | <b>#</b> |
| Frase Done                                                                                                    |          |
| Programming Do                                                                                                 |          |
| Verify OK. Application ru                                                                                      |          |

8. If the module displays characters and graphics normally, the program runs

successfully.

## NOTE:

 When downloading the program, if the following error occurs, the JTAG setting is incorrect. Please follow step 4 of the operation instructions:

| k - Cortex-M Error                   | JLink - Cortex-M Error                                                            |
|--------------------------------------|-----------------------------------------------------------------------------------|
| 8 No JLink Device found              | No Cortex-M SW Device Found                                                       |
| 确定                                   | 确定                                                                                |
| INK is not connected to the computer | JLINK is connected to the computer, but<br>not connected to the development board |

2. If the following error occurs, the flash setting is incorrect. Please follow step 5 of the operating instructions:

| Vision   |                                            | 23 |
|----------|--------------------------------------------|----|
| <u>^</u> | Error: Flash Download failed - "Cortex-M3" |    |
|          | 确定                                         |    |